- % Supervision NetFlow
- %
- % Gestion et Surveillance de Réseau
- # Introduction

## Objectifs

\* Apprendre à exporter des flux depuis un routeur Cisco

## Notes

\* Les commandes précédées de "\$" signifient que vous devez exécuter la commande en tant qu'utilisateur général - et non en tant qu'utilisateur root.

\* Les commandes précédées de "#" signifient que vous devez travailler

en tant qu'utilisateur root.

- \* Les commandes comportant des lignes de commande plus spécifiques (par exemple "RTR-GW>" ou "mysql>") signifient que vous exécutez des commandes sur des équipements à distance, ou dans un autre programme.
- # Exporter les flux depuis un routeur Cisco

Pendant cet exercice, on vous demande d'exporter les flux depuis votre routeur vers deux PC dans la classe. Vous devez travaiiler en groupe. C'est à dire, pour le groupe 1, les utilisateurs des pc1, pc2, pc3 et pc4 doivent travailler ensemble, et choisir une machine sur laquelle les flux arriveront.

Par ailleurs, vous exporterez un second flux depuis le routeur de votre groupe, vers le groupe voisin du vôtre. Par exemple, si vous êtes dans le groupe 1, et si le groupe 2 a désigné le pc5 comme celui qui recevra les flux, alors vous configurerez votre routeur pour qu'il utilise pc5 comme seconde destination pour les flux.

Et si vous choisissez pc1 pour recevoir les flux de votre routeur (rtr1), alors il devra également recevoir des flux du routeur 2 (rtr2).

Pour résumer:

Group 1, Routeur 1 ----rtr1 ==> pc1 port 9001 rtr1 ==> pc5 port 9002 Group 2, Routeur 2 ----rtr2 ==> pc5 port 9001 rtr2 ==> pc1 port 9002 Choisir la meilleure combinaison pour vos groupes. On peut faire ça de la manière suivante: \* groupes 1 et 2 \* groupes 3 et 4 \* groupes 5 et 6 \* groupes 7 et 8 Si il y a un groupe 9, voyez avec les instructeurs. Si vous avez 3 groupes, on peut faire: rtr1 ==> pc1 port 9001 rtr1 ==> pc5 port 9001 rtr2 ==> pc5 port 9002 rtr2 ==> pc9 port 9001 rtr3 ==> pc9 port 9002 rtr3 ==> pc1 port 9002 ... la règle étant: - chaque routeur doit exporter vers deux destination: une dans votre groupe, une dans un autre groupe - chaque PC désigné dans le groupe reçoit deux flux: un de votre groupe, et un depuis un autre groupe Configuration:

\$ ssh cisco@rtr1.ws.nsrc.org

~~~~~

~~~~~

~~~~~

~~~~~

~~~~~

~~~~~

Si ssh n'est pas encore activé:

\$ telnet 10.10.1.254
Username: cisco
Password:
Router1>enable
Password:

Rappel - ceci est un EXEMPLE pour le cas suivant - à vous d'adapter!
rtr1 ==> pc1 on port 9001
rtr1 ==> pc5 on port 9002
Les autres groupes (2,3,4,5,6,7,8,9) feront différemment.
La section suivante active l'export des flux sur l'interface
FastEthernet 0/0.

rtr1.ws.nsrc.org# configure terminal rtr1.ws.nsrc.org(config)# interface FastEthernet 0/0 rtr1.ws.nsrc.org(config-if)# ip flow ingress rtr1.ws.nsrc.org(config-if)# ip flow egress rtr1.ws.nsrc.org(config)# ip flow-export destination 10.10.1.1 9001 rtr1.ws.nsrc.org(config)# ip flow-export destination 10.10.2.5 9002 rtr1.ws.nsrc.org(config)# ip flow-export version 5 rtr1.ws.nsrc.org(config)# ip flow-cache timeout active 5

Ceci découpe les flux de long durée en fragments de 5 minute. Vous pouvez choisir n'importe quel intervalle de temps entre 1 et 60 minutes. Si vous laissez la valeur par défaut de 30 minutes, vos graphes auront des pics de traffic.

rtr1.ws.nsrc.org(config)# snmp-server ifindex persist

Ceci active la persistence des index SNMP de vos interfaces. C'est pour garantir que les valeurs de ifIndex ne changent pas si vous ajoutez ou supprimez des modules interface à vos équipements réseau. Maintenant, configurons les paramètres de ip flow top-talkers:

On va maintenant vérifier ce qu'on à fait:

rtr1.ws.nsrc.org# show ip flow export
rtr1.ws.nsrc.org# show ip cache flow

~~~~~

~~~~~

~~~~~

~~~~~

~~~~~

Notez la distribution de la taille des paquets. Quel sont les deux tailles de paquets les plus présentes ?

See your "top talkers" across your router interfaces

rtr1.ws.nsrc.org# show ip flow top-talkers

~~~~~

~~~~~

~~~~~

Si cela a l'air ok, alors écrire la configuration running-config dans la NVRAM (c'est à dire la configiration de démarrage):

rtr1.ws.nsrc.org#wr mem

Vous pouvez maintenant quitter le routeur:

rtr1.ws.nsrc.org#exit

Vérifier que les flux arrivent bien depuis votre routeur, jusqu'au PC

\_\_\_\_\_

désigné pour recevoir les flux dans votre groupe.

\$ sudo tcpdump -Tcnfp port 9001

~~~~~

~~~~~

~~~~~

~~~~~

~~~~~

Attendez quelques secondes, et vous devriez voir quelque chose ressemblant à ceci: 06:12:00.953450 IP s2.ws.nsrc.org.54538 > noc.ws.nsrc.org.9009: NetFlow v5, 9222.333 uptime, 1359871921.013782000, #906334, 30 recs started 8867.952, last 8867.952 10.10.0.241/0:0:53 > 10.10.0.250/0:0:49005 >> 0.0.0.0 udp tos 0, 1 (136 octets) started 8867.952, last 3211591.733 10.10.0.241/10:0:0 > 0.0.0.0/10:0:4352 >> 0.0.0.0 ip tos 0, 62 (8867952 octets) [...] Si vous utilisez Netflow v9, notez que l'exemple ci-dessus ne sera pas identique, comme la version de tcpdump dans Ubuntu ne décode pas toujours correctement le Netflow v9. Vérifier que les flux venant du routeur de votre groupe voisi arrivent bien sur le PC désigné pour recevoir les flux dans VOTRE groupe (il faut attendre que ceux-ci soient prêts et que l'export des flux soit activé):

\$ sudo tcpdump -Tcnfp port 9002

Ce labo est terminé.

~~~~~

~~~~~

Maintenant, allons faire l'exercice 2 exercise2-install-nfdumpnfsen.